## How to Create a Zoom Account

1. Open your internet browser and type zoom.us into the search bar. You should come to a screen that looks like this:

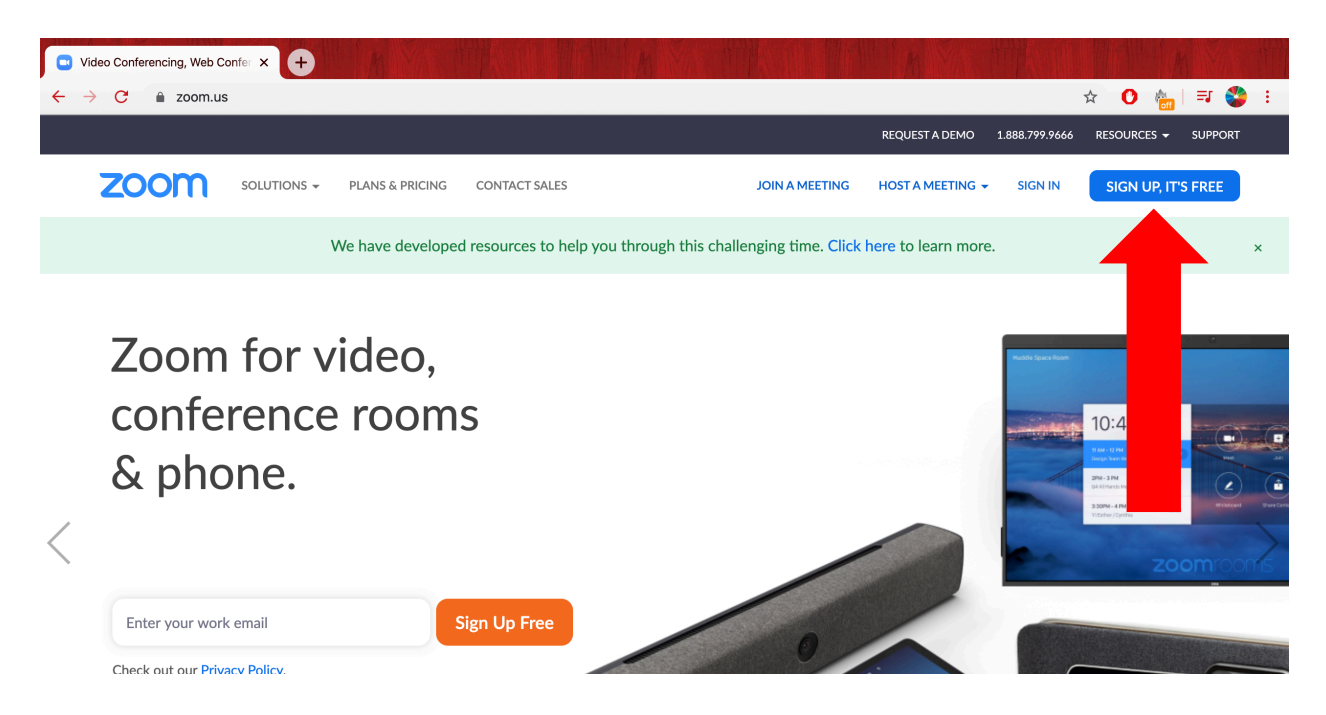

2. In the upper right corner you will see a blue box that says "sign up, it's free" (where red arrow is pointing)

3. The next screen will request your work email (type the email you use most frequently and know the password to)

| Sign Up Free - Zoom | × +         | M               |                                              | MAN THUR IT                                 | Mar Mr. H        |              | H THE M            | 1 HT |
|---------------------|-------------|-----------------|----------------------------------------------|---------------------------------------------|------------------|--------------|--------------------|------|
| ← → C â zoom.us     | /signup     |                 |                                              |                                             |                  |              | * 0 🔚 🗊            | 🌮 :  |
|                     |             |                 |                                              |                                             | REQUEST A DEMO   | 888.799.9666 | RESOURCES 😽 SUPPO  | RT   |
| zoom                | SOLUTIONS - | PLANS & PRICING | CONTACT SALES                                | JOIN A MEETING                              | HOST A MEETING 👻 | SIGN IN      | SIGN UP, IT'S FREE |      |
|                     |             |                 |                                              | Sign Up Free                                |                  |              |                    |      |
|                     |             | )<br>(          | ′our work email addres                       | .5                                          |                  |              |                    |      |
|                     |             | Z               | oom is protected by reCA<br>f Service apply. | PTCHA and the Privacy Policy and Terms      |                  |              |                    |      |
|                     |             |                 |                                              | Sign Up                                     |                  |              |                    |      |
|                     |             |                 | By signing up, I agree                       | to the Privacy Policy and Terms of Service. |                  |              |                    |      |

4. Once you have inputted your email address, you will receive a link in your inbox. Make sure to check your junk mail as it might appear there.

| Video Conferencing, Web C | confer × +        | M               |                    | HM V/ 1               |                           | M                | TRANK          | In A Mail   | h       | 17件 |
|---------------------------|-------------------|-----------------|--------------------|-----------------------|---------------------------|------------------|----------------|-------------|---------|-----|
| ← → C 🔒 zoom.us           | s/emailsent?entry | =signup         |                    |                       |                           |                  |                | 🕁 🕐 🔚       | । 🗊 🍣   | +   |
|                           |                   |                 |                    |                       |                           | REQUEST A DEMO   | 1.888.799.9666 | RESOURCES - | SUPPORT |     |
| zoom                      | SOLUTIONS -       | PLANS & PRICING | CONTACT SALES      |                       | JOIN A MEETING            | HOST A MEETING 👻 | SIGN IN        | SIGN UP, IT | 'S FREE |     |
|                           |                   |                 |                    |                       |                           |                  |                |             |         |     |
|                           |                   |                 |                    |                       |                           |                  |                |             |         |     |
|                           |                   |                 |                    |                       |                           |                  |                |             |         |     |
|                           |                   | Clief           | We've sent an em   | ail to                | to begin using <b>Z</b> o |                  |                |             |         |     |
|                           |                   | Clici           | k the confirmation | link in that email    | to begin using Zoo        | om.              |                |             |         |     |
|                           |                   |                 | if you o           | did not receive the e | email,                    |                  |                |             |         |     |
|                           |                   |                 | R                  | Resend another email  |                           |                  |                |             |         |     |
|                           |                   |                 |                    |                       |                           |                  |                |             |         |     |
|                           |                   |                 |                    |                       |                           |                  |                |             |         |     |

5. Click the blue box that says "activate your account" from the email

|   | Pleas             | se activate your Zoom account 🍃 Inbox ×                                                |                        |         | Ð | Z |
|---|-------------------|----------------------------------------------------------------------------------------|------------------------|---------|---|---|
| • | Zoom <<br>to me ╺ | no-reply@zoom.us>                                                                      | 3:38 PM (1 minute ago) | \$      | * | • |
|   |                   | zoom                                                                                   |                        | Sign Ir | 1 |   |
|   |                   | Hello<br>Welcome to Zoom!                                                              |                        |         |   |   |
|   |                   | To activate your account please click the button below to verify y<br>Activate Account | your email address:    |         | • |   |
|   |                   | By clicking this button, you confirm that you are at le                                | east 16 years of age.  |         |   |   |

6. Next you will need to input your name and choose a password. Click the orange "continue" button when you have completed this step.

| 🖸 Video Conferencing, Web Confer 🗴 M Please activate your Zoom acco x 💿 Activate your account - Z | oom × 🕂 III MAANA MAANA |
|---------------------------------------------------------------------------------------------------|----------------------------------------------------------------------------------------------------|
| ← → C                                                                                             | W44MU.BQgAAAFxLPNpUAAnjQAXc2FyYWhiYXh0ZXI5NUB 🛧 🖸 🍖 🗐 😜 🗄                                                                                                    |
|                                                                                                   | REQUEST A DEMO 1.888.799.9666 RESOURCES - SUPPORT                                                                                                    |
| ZOOM SOLUTIONS - PLANS & PRICING CONTACT SALES                                                    | JOIN A MEETING HOST A MEETING + SIGN IN SIGN UP, IT'S FREE                                                                                                    |
|                                                                                                   | Welcome to Zoom<br>Hi, sarahbaxter95@gmail.com. Your account has been successfully created. Please list<br>your name and create a password to continue.                                                                                                    |
|                                                                                                   | First Name                                                                                                    |
|                                                                                                   | Last Name                                                                                                    |
|                                                                                                   | Password                                                                                                    |
|                                                                                                   | Confirm Password                                                                                                    |
|                                                                                                   | By signing up, I agree to the Privacy Policy and Terms of Service.                                                                                                    |
|                                                                                                   | Continue                                                                                                    |

## 7. Skip the next step.

| 💌 Video Conferencing, Web Confer X M Please activate your Zoom acco: X 🔹 Activate your account - 2 |                                                                                                    |
|----------------------------------------------------------------------------------------------------|----------------------------------------------------------------------------------------------------|
| ← → C  aus04web.zoom.us/invite_colleague?code=FqaqU0sfsmNFcChjVf_cdUMR6PuGki6                      | WbLyynJW44MU.BQgAAAFxLPNpUAAnjQAXc2FyYWhiYXh0Z 🛧 Օ 🚋 🛛 🐺 😂 🗄                                           |
|                                                                                                    | REQUEST A DEMO 1.888.799.9666 RESOURCES → SUPPORT                                                      |
| ZOOM SOLUTIONS - PLANS & PRICING CONTACT SALES                                                     | SCHEDULE A MEETING JOIN A MEETING HOST A MEETING +                                                     |
|                                                                                                    | Invite Your Colleagues Invite your colleagues to create their own free Zoom account today! Why invite? |
|                                                                                                    | name@domain.com                                                                                        |
|                                                                                                    | name@domain.com                                                                                        |
| 2 - 2 - 2 - 2 - 2 - 2 - 2 - 2 - 2 - 2 -                                                            | name@domain.com                                                                                        |
|                                                                                                    | Add another email                                                                                      |
|                                                                                                    | I'm not a robot                                                                                        |
| or contraction                                                                                     | Invite Skip this step                                                                                  |

## 8. Click "go to my account"

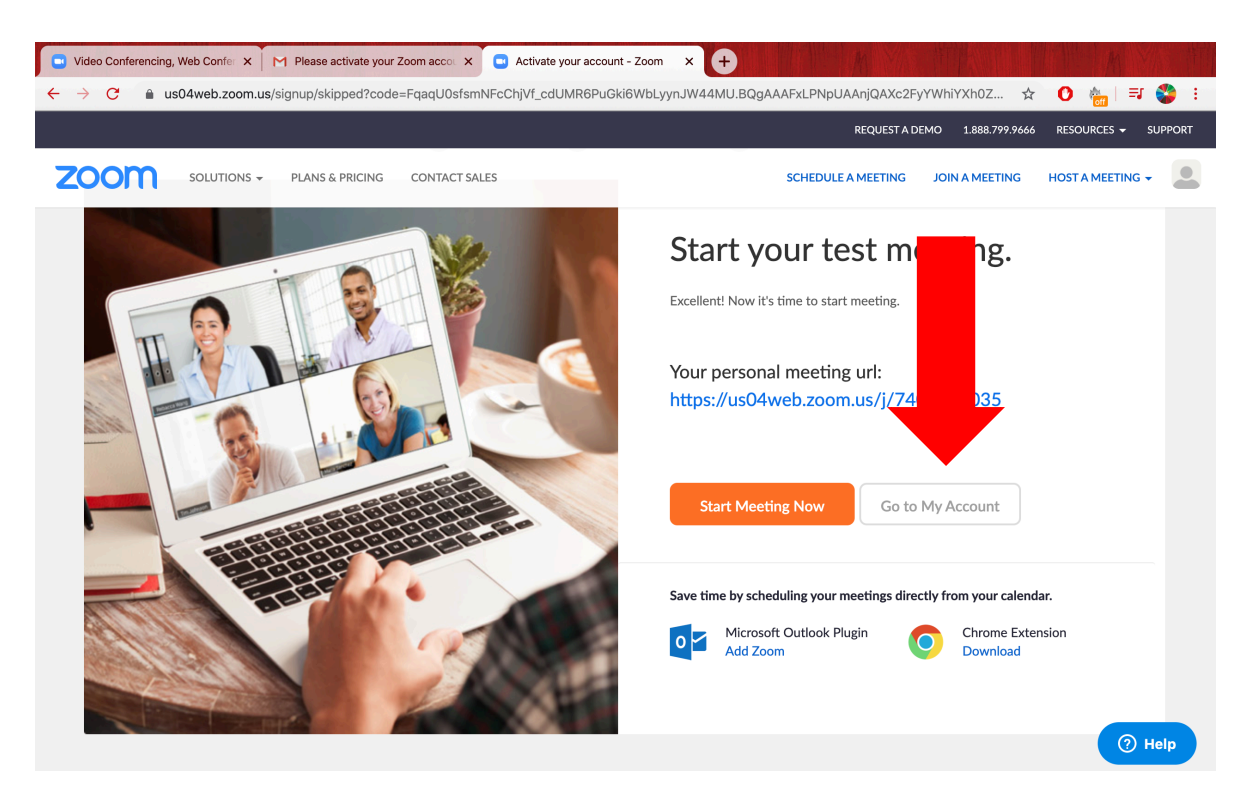

9. This is what your profile will look like:

| 🕒 Video Conferencing, Web Confer 🗙 M Please ac                                                        | tivate your Zoom acco 🗙 💿 My Pr                                             | ofile - Zoom × +                                                                                                    |                        |                   |    |
|----------------------------------------------------------------------------------------------------|-----------------------------------------------------------------------------|----------------------------------------------------------------------------------------------------|------------------------|-------------------|----|
| ← → C 🏔 us04web.zoom.us/profile                                                                       |                                                                             |                                                                                                    | ☆                      | 0 🍖 🖃 🗳           | ÷  |
|                                                                                                    |                                                                             | REQUEST A I                                                                                                    | DEMO 1.888.799.9666    | RESOURCES - SUPPO | RT |
| ZOOM SOLUTIONS - PLANS & I                                                                            | PRICING CONTACT SALES                                                       | SCHEDULE A MEETING                                                                                                    | JOIN A MEETING         | HOST A MEETING -  |    |
| Important Notice: Due to increased demand, dial-i<br>recommend using our computer audio capabilities. | n by phone audio conferencing capa<br>If you require dial-in by phone audic | bilities may be temporarily removed from your free Basic account.<br>o conferencing, please see our other package options. | During this time, we s | trongly           | ¢  |
| PERSONAL Profile Meetings Webinars Becordings                                                         | Change                                                                      | Sarah Baxter                                                                                                    |                        | Edit              |    |
| Settings                                                                                              | Personal Meeting ID                                                         | 740-806-3035<br>https://us04web.zoom.us/j/7408063035<br>× Use this ID for instant meetings                                 |                        | Edit              |    |
| <ul> <li>&gt; User Management</li> <li>&gt; Room Management</li> </ul>                                | Sign-In Email                                                               | Linked accounts:                                                                                                    |                        | Edit              |    |
| Account Management     Advanced                                                                       | User Type<br>Capacity                                                       | Basic 🛛 Upgrade<br>Meeting 100 🚱                                                                                           |                        | ⑦ Help            |    |

If you ever want to host a meeting you will need your Personal Meeting ID so I recommend writing it down. When somebody hosts a meeting they can invite you via email and you will be sent a link to access to the meeting. Alternatively, the host may send you a 9 digit ID (like a phone number) to allow you access to a meeting.

To join a meeting:

- 1. Click "join a meeting" in the top right
- 2. Input the 9 digit ID the host gave you
- 3. Have a great meeting

| solutions - PLANS & PRICINC<br>solutions - PLANS & PRICINC<br>portant Notice: Due to increased demand, dial-in by ph<br>commend using our computer audio capabilities. If you n<br>rssonal.<br>Profile<br>Meetings | : CONTACT SALES                                                 | ilities may be temporarily removed fror<br>conferencing, please see our other pa       | REQUEST,<br>SCHEDULE A MEETING<br>om your free Basic accour<br>ckage options. | A DEMO 1.888.799. | 9666 RESOURCES | TING ₹     |
|----------------------------------------------------------------------------------------------------|-----------------------------------------------------------------|----------------------------------------------------------------------------------------|-------------------------------------------------------------------------------|-------------------|----------------|------------|
| SOLUTIONS - PLANS & PRICINC<br>uportant Notice: Due to increased demand, dial-in by ph<br>commend using our computer audio capabilities. If you r<br>IRSONAL<br>Profile<br>Meetings                                | CONTACT SALES                                                   | ilities may be temporarily removed fro<br>conferencing, please see our other pa        | SCHEDULE A MEETING<br>om your free Basic accour<br>ckage options.             | 5 JOIN A MEETIN   | IG HOST A MEE  | TING 🗸     |
| nportant Notice: Due to increased demand, dial-in by ph<br>commend using our computer audio capabilities. If you i<br>rRSONAL<br>Profile<br>Meetings                                                               | ione audio conferencing capab<br>require dial-in by phone audio | ilities may be temporarily removed fro<br>conferencing, please see our other <u>pa</u> | om your free Basic accour<br>ckage options.                                   | nt. Dur ne,       | , we strongly  |            |
| RSONAL Profile Meetings                                                                                                    |                                                                 | South Douton                                                                           |                                                                               |                   |                |            |
| Webinars                                                                                                    | Change                                                          | Saran Baxter                                                                           |                                                                               |                   |                | Edit       |
| Settings                                                                                                    | Personal Meeting ID                                             | 740-806-3035<br>https://us04web.zoom.us/j/740804<br>× Use this ID for instant meetings | 63035                                                                         |                   |                | Edit       |
| User Management<br>Room Management                                                                                                    | Sign-In Email                                                   | sarahbaxter95@gmail.com<br>Linked accounts: 🔄                                          |                                                                               |                   |                | Edit       |
| Account Management<br>Advanced                                                                                                    | User Type                                                       | Basic 🛛 Upgrade                                                                        |                                                                               |                   |                | <b>A</b> 1 |
|                                                                                                    | Capacity                                                        | Meeting 100 Ø                                                                          |                                                                               |                   |                | Юн         |
| Video Conferencing, Web Confe x M Please activate your 2<br>→ C                                                                                                    | Zoom acco: X 💿 Join a Meetir                                    | ng - Zoom X +                                                                          | M                                                                             | ☆ (               | ) 🙀 🗐 🚭        |            |
| SOUTIONS - PLANS & PRICING                                                                                                    | CONTACT SALES                                                   | sci                                                                                    | REQUEST A DEMO                                                                | 1.888.799.9666 RE | STAMEETING -   |            |

## Join a Meeting

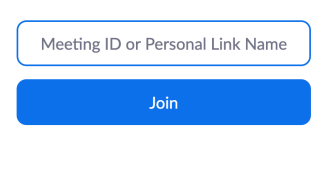

Join a meeting from an H.323/SIP room system